## Teacherease - Centerville Elementary

Teacherease.com is Centerville Elementary's online gradebook.

How to Create a Teacherease.com Account

- 1. An email will be sent to your email address on file with our school. If you do not have an email address that you have shared with the school, you cannot create an account.
- 2. Parents with multiple children in the district will use one login to see all children's information.
- 3. The email will have a message similar to the one below.

Г

| Please use the link below to setup your TeacherEase account:                                                        | Click on the         |
|----------------------------------------------------------------------------------------------------|----------------------|
| https://www.teacherease.com/SetPassword.aspx?                                                                       | link to open the     |
| t=New&e=nicole122778@sbcglobal.net&c=EBLEACO710KQBVNLPINCIRKXUV6069Y7                                               | next screen.         |
| If you need any support in accessing or utilizing the TeacherEase parent portal, please contact the main of school. | fice at your child's |

| Welcome to TeacherEase<br>Please create a password for your new TeacherEase<br>account. | Type a                                                  |
|-----------------------------------------------------------------------------------------|---------------------------------------------------------|
| A Password                                                                              | <br><ul> <li>password you<br/>will remember.</li> </ul> |
| Confirm Password                                                                        |                                                         |
|                                                                                         |                                                         |

4. The first time you log in, it will bring you to an "Update Profile" page:

## Teacherease - Centerville Elementary

| Update Profile                          |  |
|-----------------------------------------|--|
| Change Information about your account.  |  |
| Password                                |  |
| Current Password*                       |  |
| New Password                            |  |
| Confirm New Password                    |  |
| Profile                                 |  |
| Title                                   |  |
| First Name                              |  |
| Last Name                               |  |
| Email Address                           |  |
| Confirm Email Address                   |  |
|                                         |  |
|                                         |  |
| emails?                                 |  |
| What language would you like to English |  |
| Save Back                               |  |
|                                         |  |

5. You will then be able to view your account. The next time you log in, you will have to go to <u>www.teacherease.com</u> and type in your email address and password in order to log in.

| Login to you     | ur account       |
|------------------|------------------|
| Email Address    |                  |
| Password         |                  |
| Remember email   | Forgot password? |
| Log              | In               |
| OF               | 2                |
| G Log In wi      | th Google        |
| Don't have an ac | count? Sign Up   |

# How to Use Teacherease.com to View Student Grades

Log into <u>www.teacherease.com</u> with your username and password.

TeacherEase Main Academics Communicate Miscellaneous Support Log Out Student/Parent Portal Welcome! TeacherEase help: ance. Choose any link below to view information about your student with parents and improve student perform P Quick Link III Feed has received 9/25 on 12/3 in Health. Their overall grade for Q2 is now: 57.33% = F D 12/8/2021 - 12/15/202 Today Date Event has received 5/5 on Reading Summary I in Reading. Their overall grade for Q2 is now: 79.17% = C+ D 🔳 😩 In-Person 08 Wednesday December, 202 g 22 hours ago 🔳 🚢 In-Person 09 Thursday December, 202 has received 17/20 on Pg84 A-b in Spelling. Their overall grade for Q2 is now: 76.46% = C nours ago 📲 🚢 In-Person 10 Friday December, 202 has received 6/6 on Sun Poster in Science. Their overall grade for Q2 is now: 75.32% = C 13 Monday December, 2021 School not in ses cience 1 day ago 🔹 🕾 In-Person has received 21/25 on Unit 12 Review Test in Spelling. Their overall grade for Q2 is now: 76.00% = C D 14 Tuesday December, 202 ling 1 day ago 🔹 In-Person 15 Wednesday December, 2021 has received 6/10 on Pg 35 #5-14 in Language. Their overall grade for Q2 is now: 77.03% = C+ Language 1 day ago Grades Grades Tab Click "Grades" quick link or go to "Academics" tab. a. Main Academics Communicate Miscellaneous Support Log Out Assignments Grades Attendance ormation about your student. Choose

The main menu looks like this when you first log in.

## Teacherease - Centerville Elementary

| TeacherEase.<br>Software for Standards based Learning |             |       | Main              | A        |
|-------------------------------------------------------|-------------|-------|-------------------|----------|
| Grades <sup>@</sup>                                   |             |       |                   |          |
| Grading Period: Q2 -                                  |             |       |                   |          |
| Class                                                 | Instructor  | Statu | is/Grade          |          |
| Math                                                  | DEMENT, C   |       | <u>77.34: C</u>   | <u>+</u> |
| Art                                                   | WILLIAMS, N |       | <u>100: A</u>     |          |
| Health                                                | WILLIAMS, N |       | <u>57.33:</u> F   | -        |
| Language                                              | DEMENT, C   |       | <u>77.03: C</u> · | +        |
| P.E.                                                  | WILLIAMS, N |       | <u>100: A</u>     |          |
| Reading                                               | DEMENT, C   |       | <u>78.22: C</u>   | +        |
| Spelling                                              | DEMENT, C   |       | <u>76.87: C</u>   | +        |
| Social Studies                                        | DEMENT, C   |       | <u>74.14: C</u>   | 5        |
| Science                                               | DEMENT, C   |       | <u>75.32: C</u>   | 5        |
| Music                                                 | WILLIAMS, N |       | <u>100: A</u>     |          |
|                                                       |             |       |                   |          |

### **Missing Work**

#### You have no missing assignments.

- b. Can view any quarter or semester grades and any missing work.
- c. Current scores will appear next the subject.
- d. Click one their grade to view their scores for each assignment in that subject/class.

#### Auto Logost: 110 den lo logost Grade Details Main > Grade > Grade Details

View student scores and missing assignments in current classes. Please note that there may be a delay in teachers entering scores.

| Class: Q2 Math (Section Sixth Grade) |            |                                           |                     |          |               |    |  |
|--------------------------------------|------------|-------------------------------------------|---------------------|----------|---------------|----|--|
| Due                                  | Category   | Assignment                                | Score ↓             | Comments | Grading Scale |    |  |
| 12/2                                 | Daily Work | Review - Decimals                         | 10/10 (100%) = A    |          | А             | 95 |  |
| 11/2                                 | Daily Work | Decimals Divided by 1-digit Whole #'s W/S | 9/9 (100%) = A      |          | A-            | 90 |  |
| 10/26                                | Daily Work | Understanding Multiplying Decimals W/S    | 20/20 (100%) = A    |          | B+            | 87 |  |
| 10/20                                | Daily Work | Converting Forms - Decimals w/s           | 52/55 (94.55%) = A  |          | В             | 84 |  |
| 10/19                                | Daily Work | Comparing Decimals W/S                    | 34/38 (89.47%) = B+ |          | B-            | 80 |  |

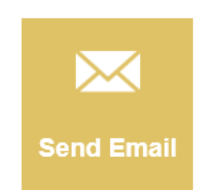

# Email Tab

|                          | Main | Academics      | Communicate     | Misc | ellaneous     | Support | Log Out |
|--------------------------|------|----------------|-----------------|------|---------------|---------|---------|
|                          |      |                | Announcements   |      |               |         |         |
|                          |      |                | Send Email      |      |               |         |         |
| e. Choose any link below |      | any link below | Email Logs      |      | your student  |         |         |
|                          |      | any link below | Digital Lockers |      | your student. |         |         |

- e. Click "Send Email" quick link or go to "Communicate" tab.
- f. Send email to any of your child's teachers or the school administrators

| Send Email to T           | Teachers was                                           | Auto Logout: 1h 04m to logout |  |  |  |  |  |  |
|---------------------------|--------------------------------------------------------|-------------------------------|--|--|--|--|--|--|
| Send an email to your chi | end an email to your child's teacher or administrator. |                               |  |  |  |  |  |  |
|                           |                                                        |                               |  |  |  |  |  |  |
|                           |                                                        | Year: 2021-22 -               |  |  |  |  |  |  |
| То                        | <select a="" recipient=""></select>                    | ~                             |  |  |  |  |  |  |
| Subject                   | Subject                                                |                               |  |  |  |  |  |  |
| Message                   | Enter your message here                                |                               |  |  |  |  |  |  |
|                           |                                                        |                               |  |  |  |  |  |  |
|                           |                                                        |                               |  |  |  |  |  |  |
|                           |                                                        |                               |  |  |  |  |  |  |
| Send Back                 |                                                        |                               |  |  |  |  |  |  |